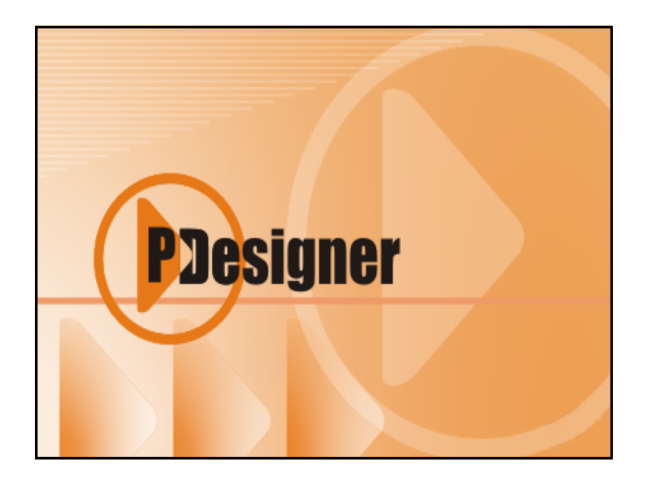

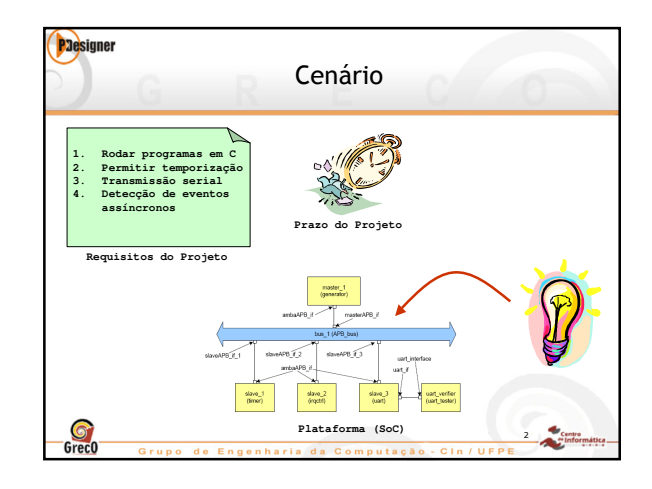

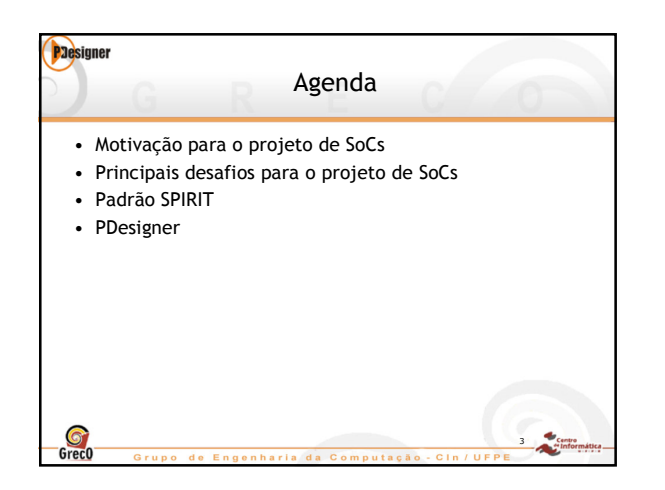

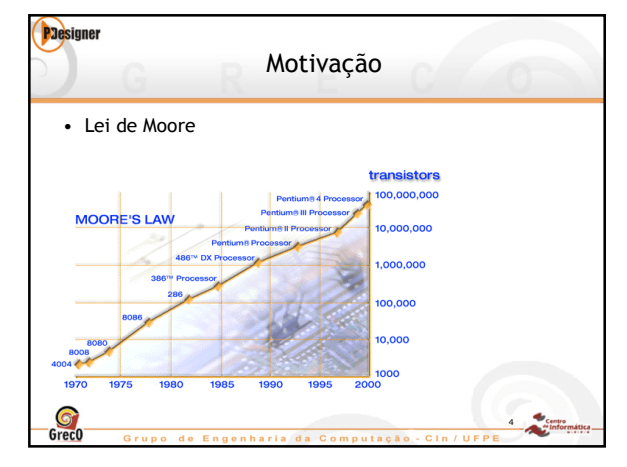

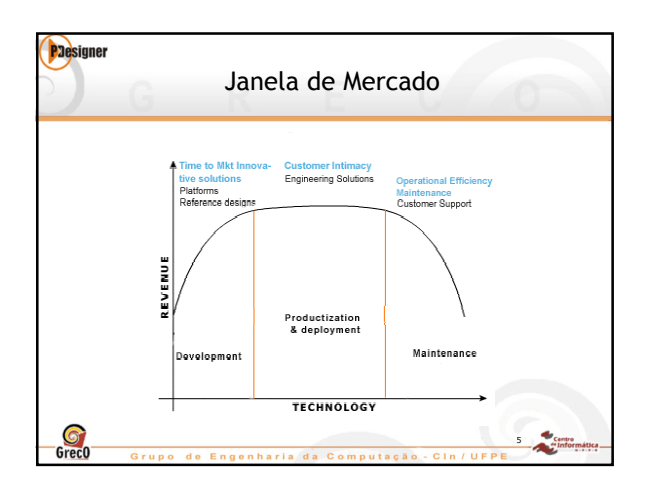

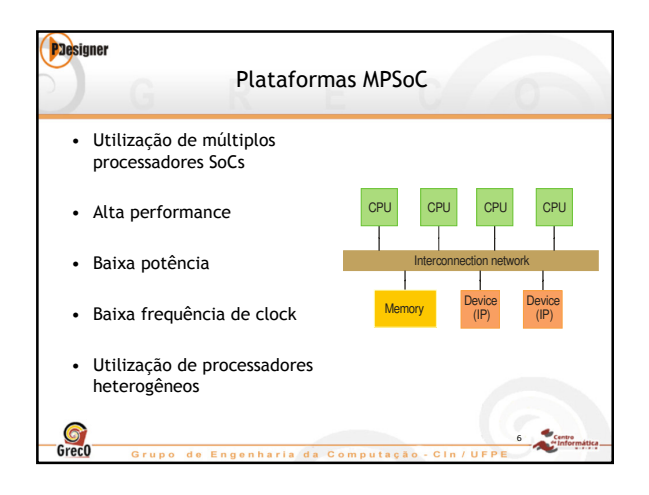

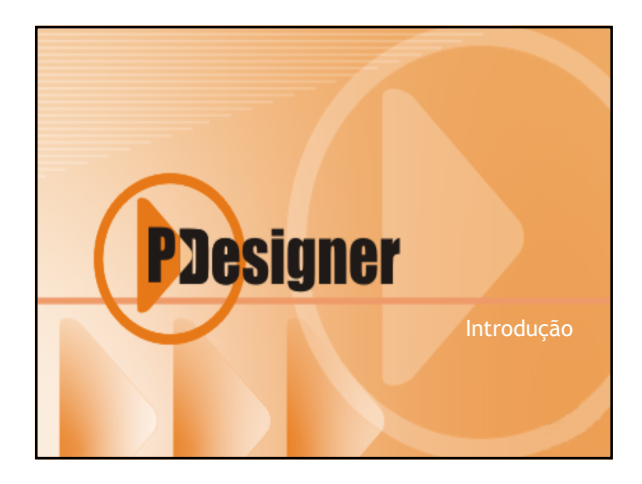

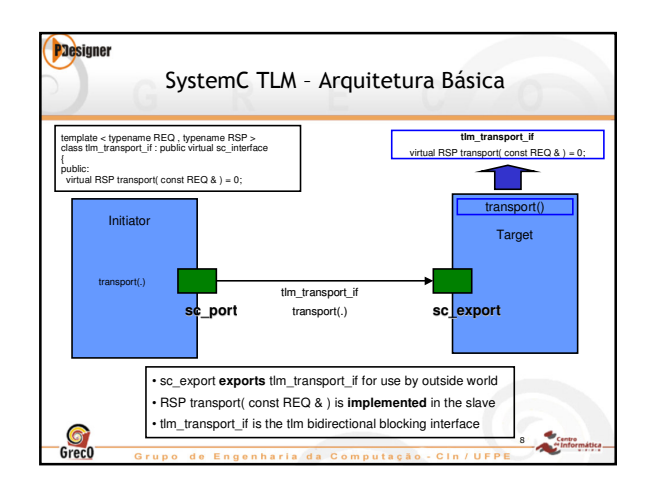

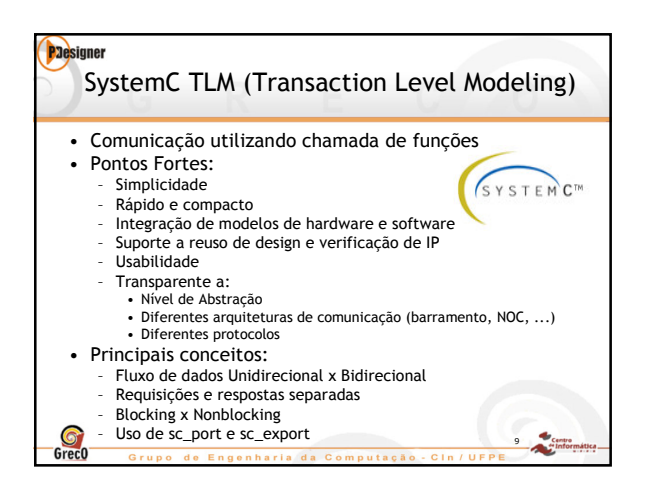

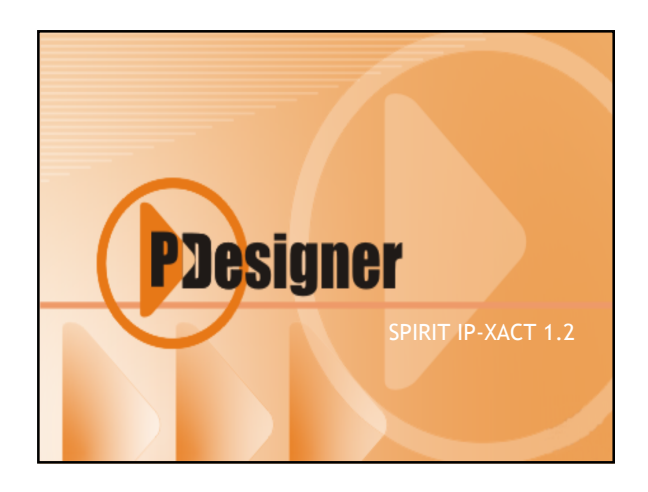

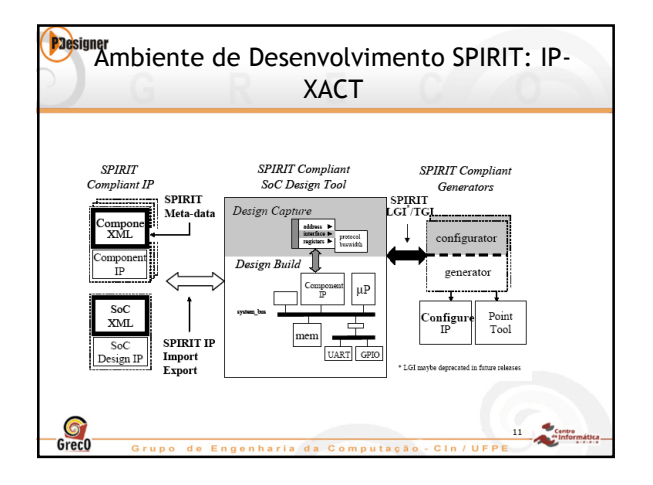

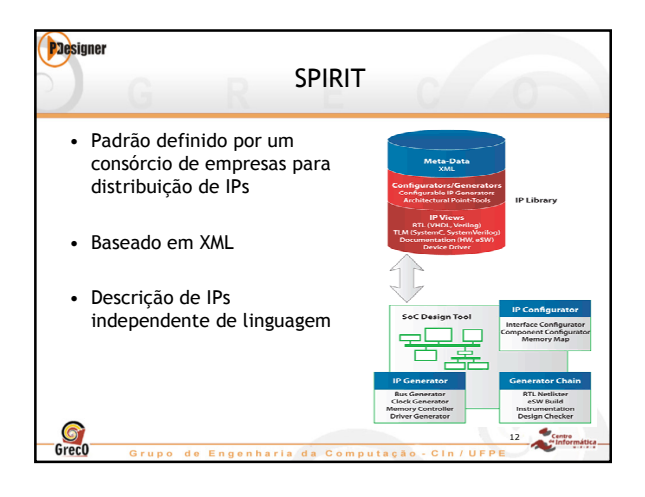

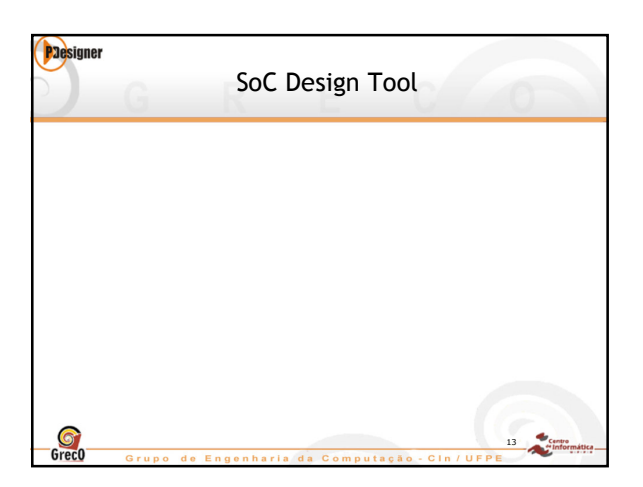

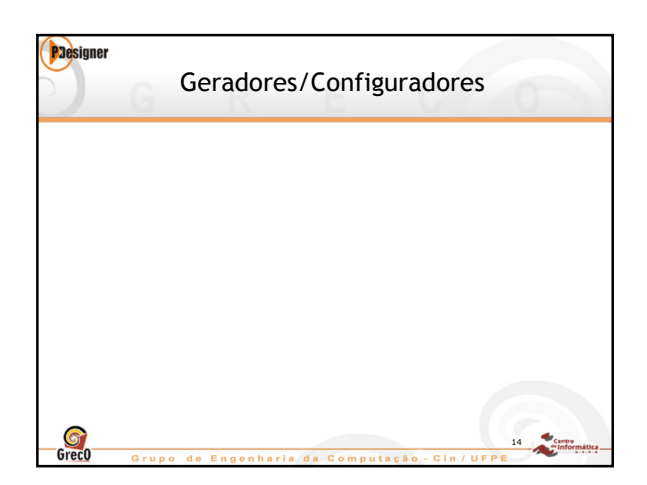

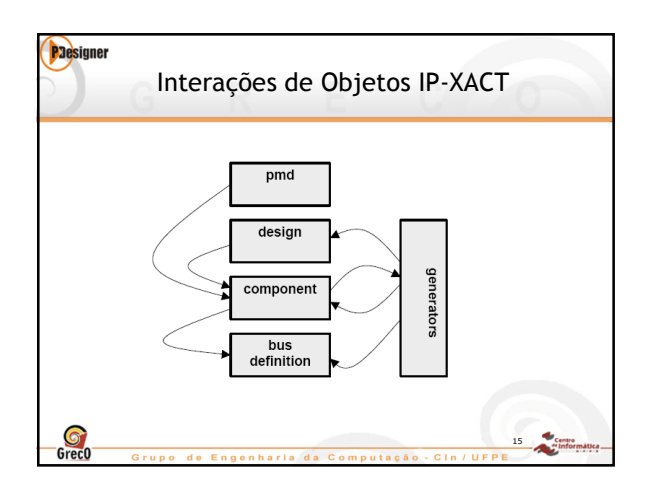

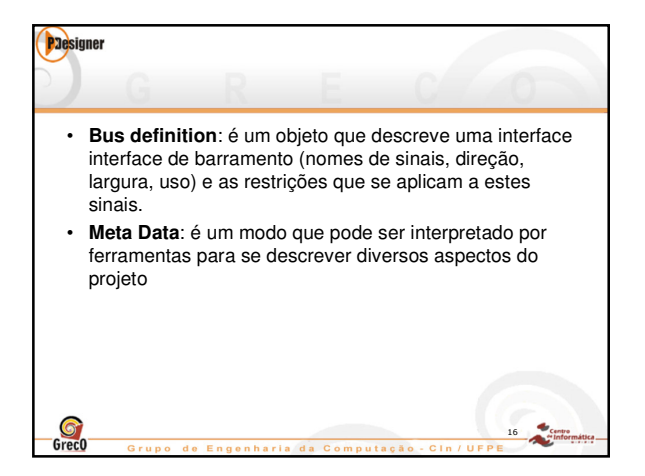

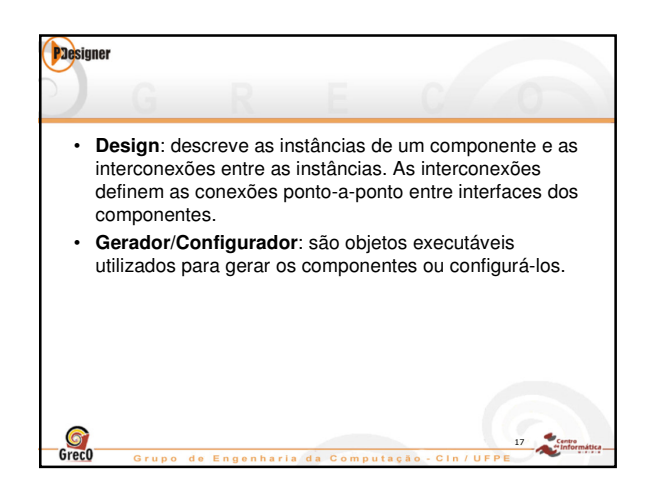

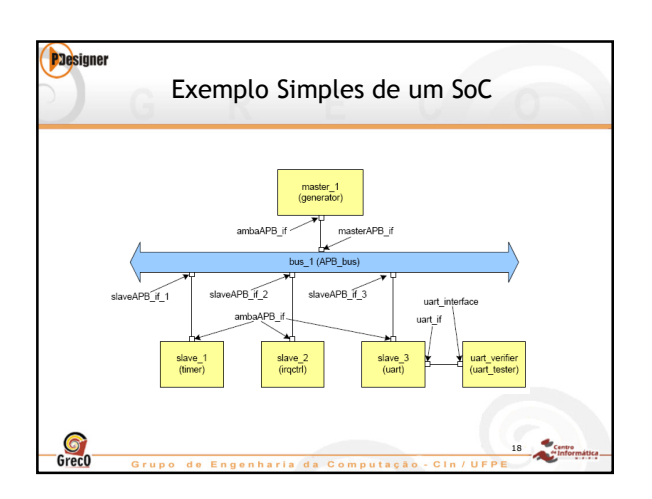

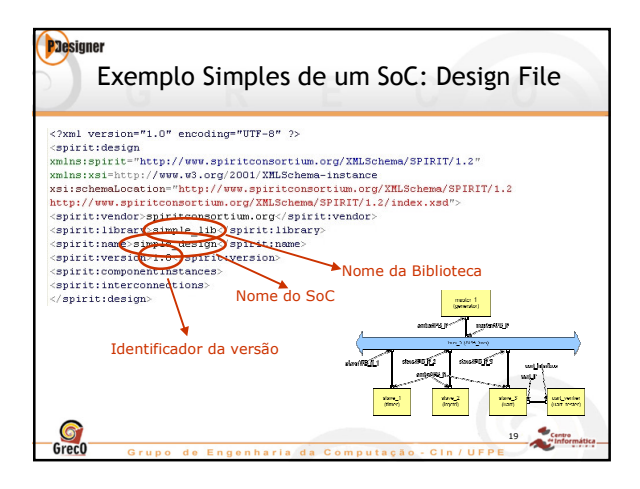

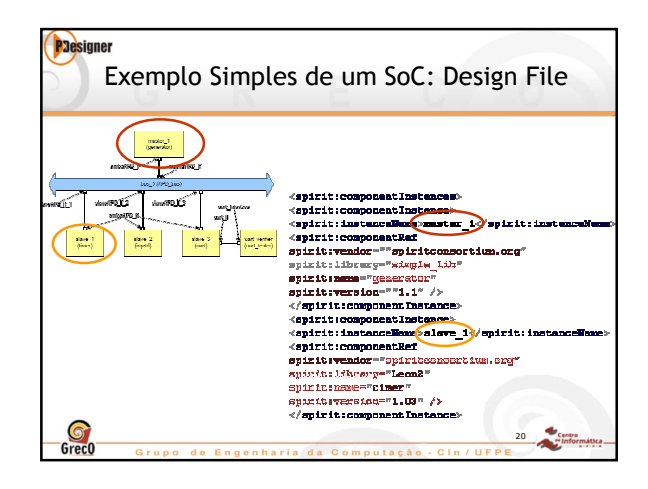

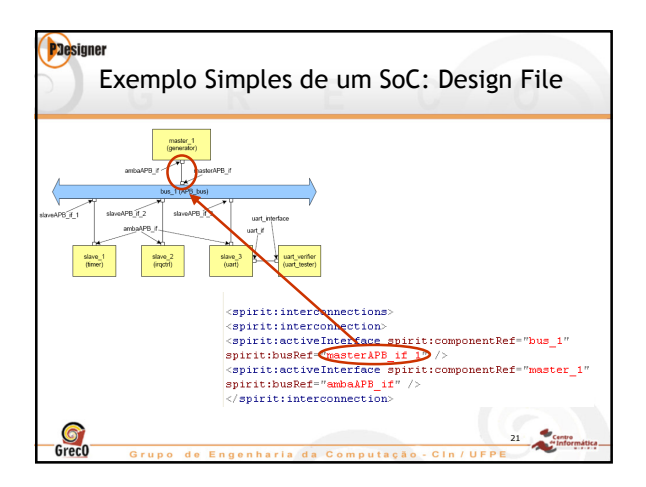

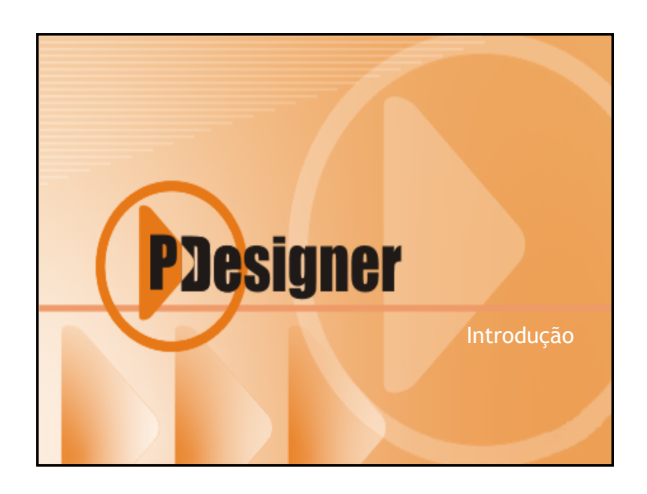

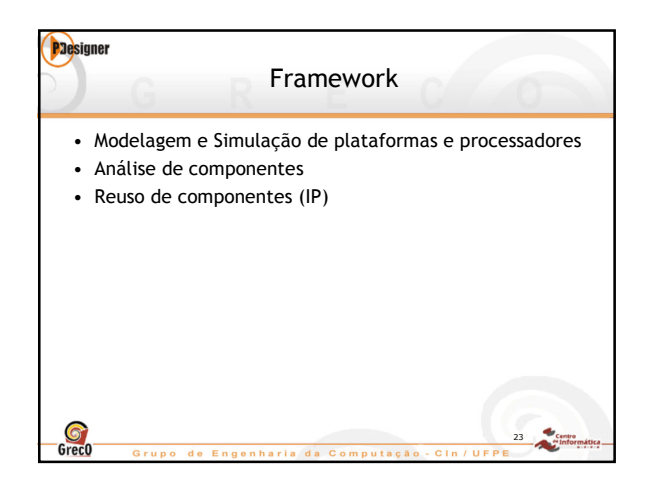

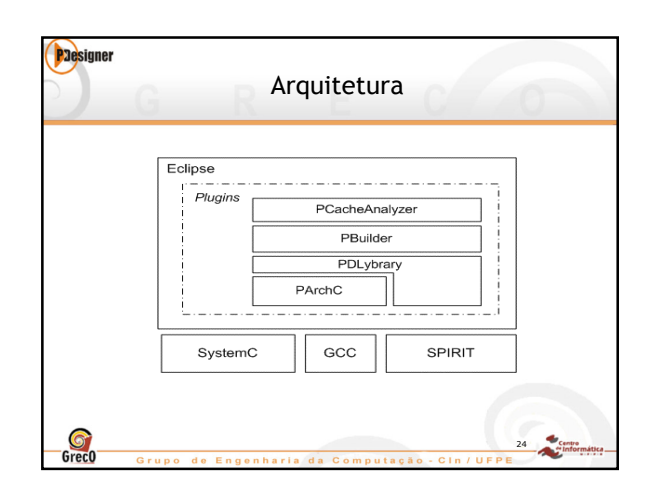

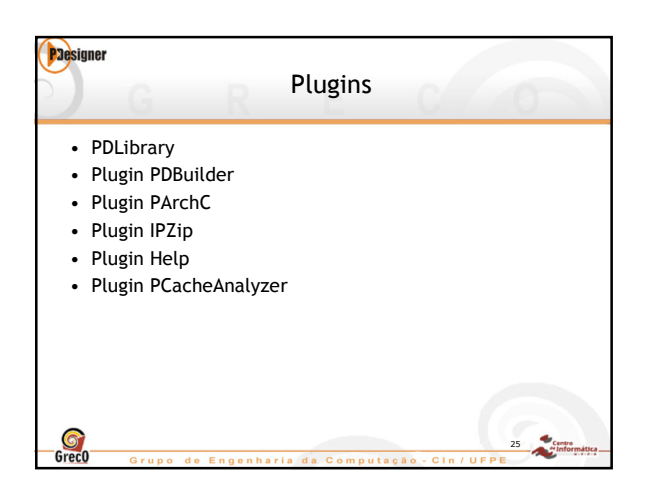

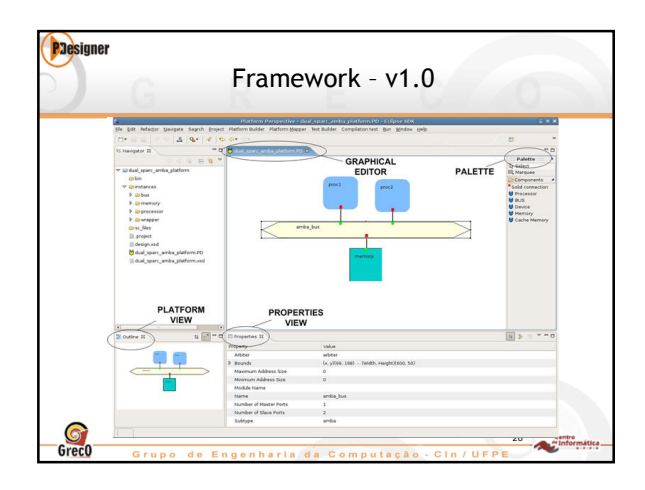

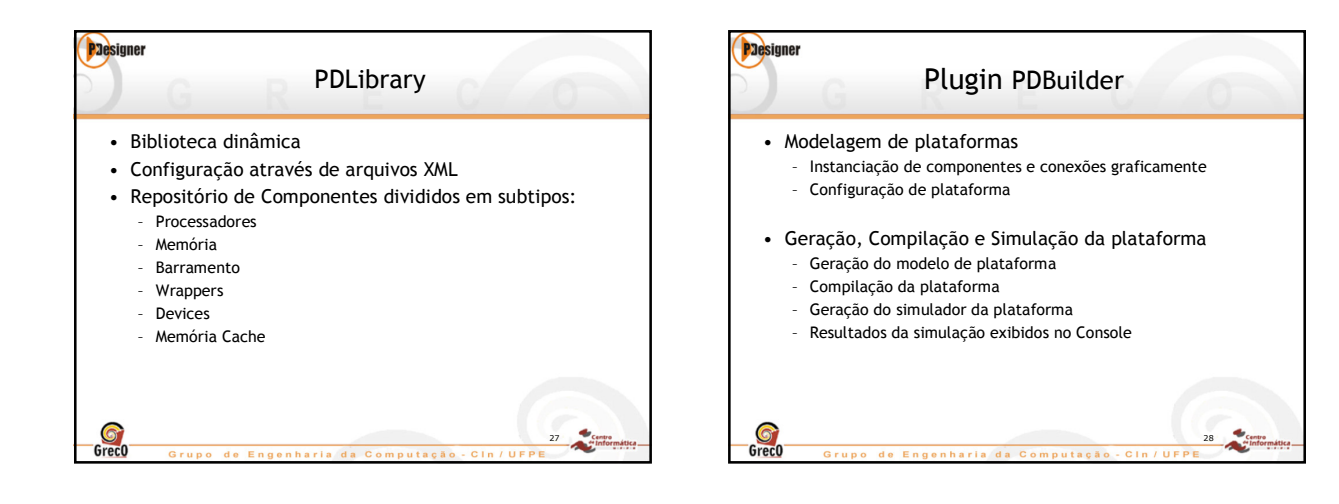

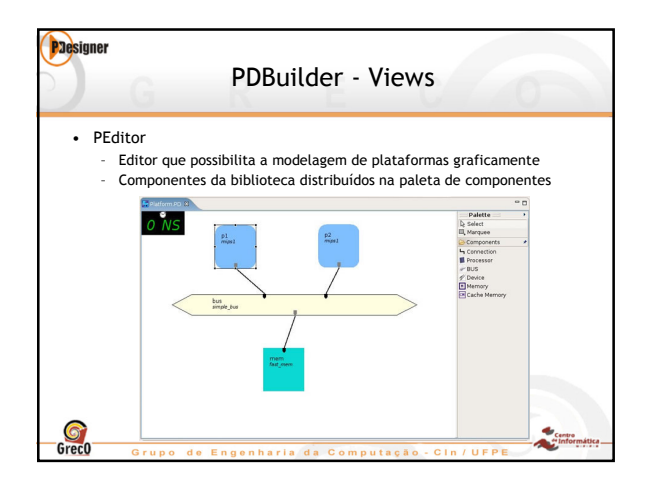

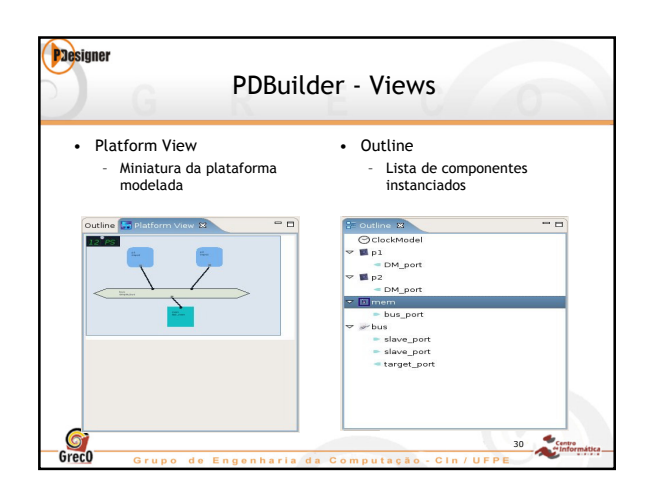

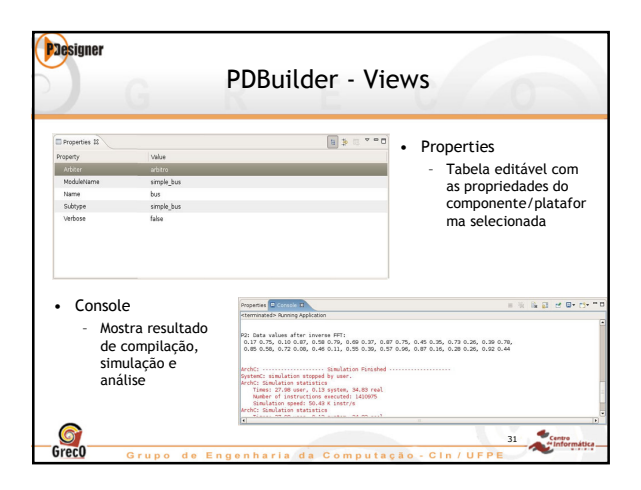

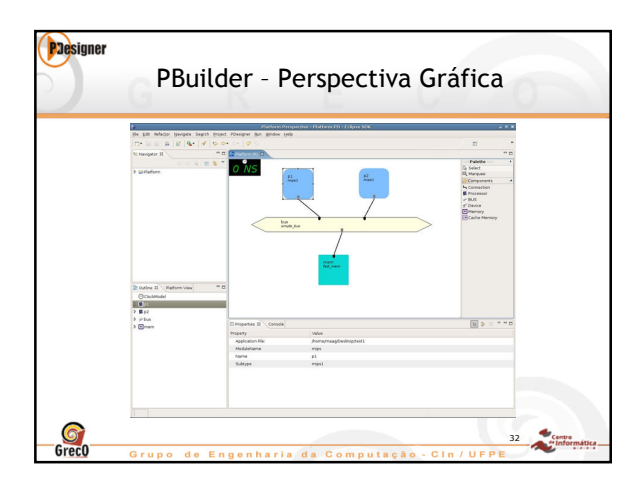

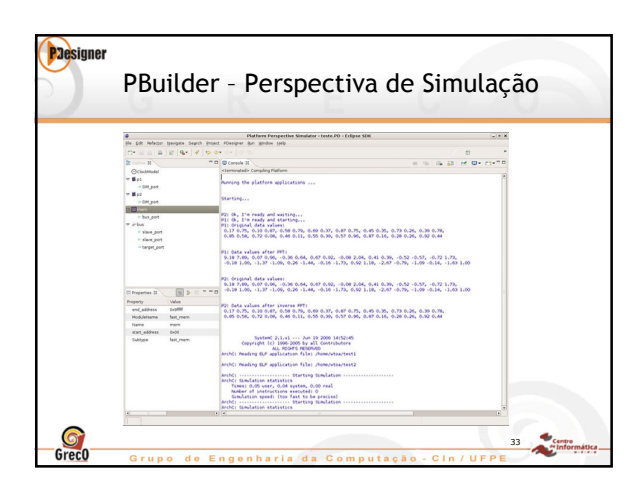

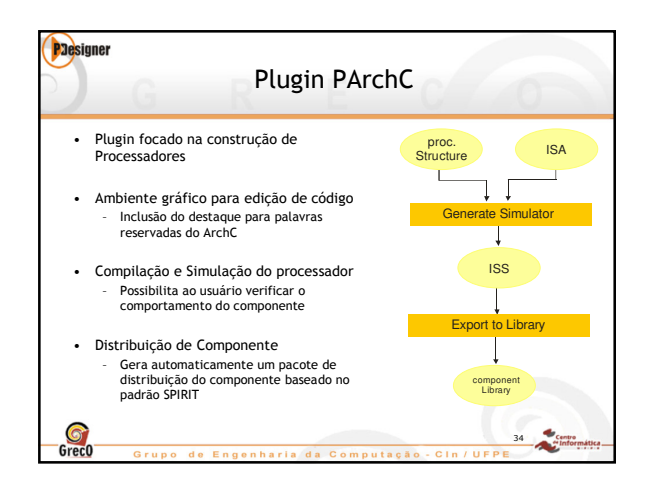

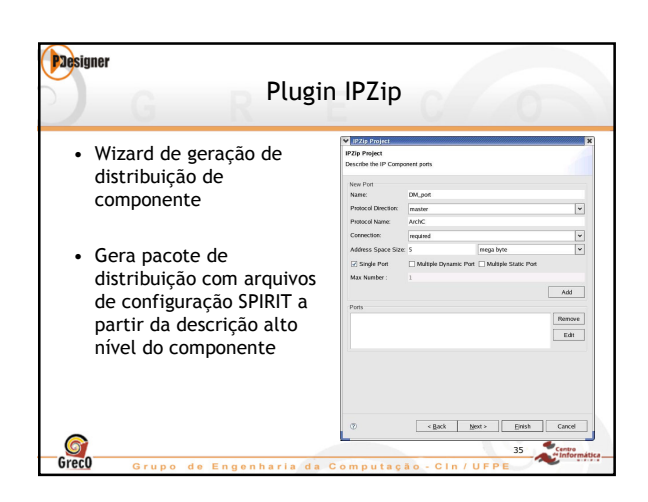

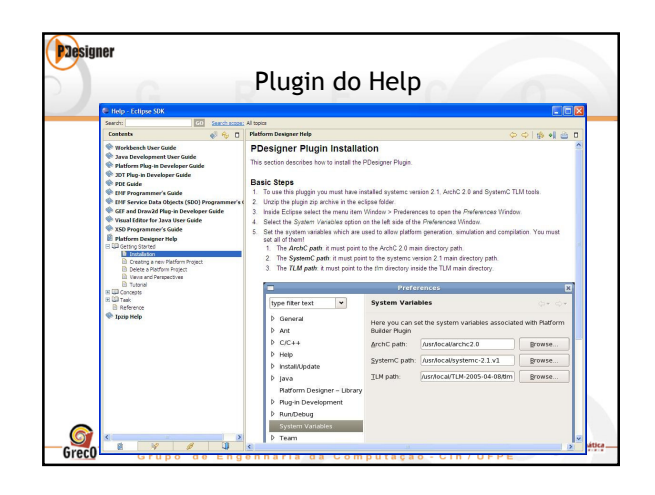

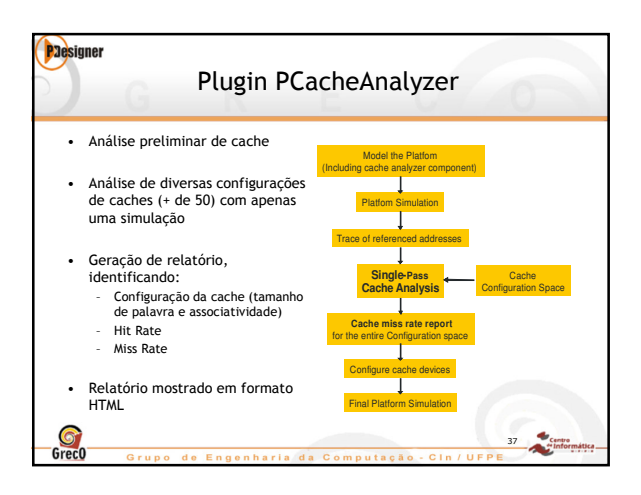

| PJesigner | G P                     | lugin         | PCa          | ache          | Analyz                | er              |           |
|-----------|-------------------------|---------------|--------------|---------------|-----------------------|-----------------|-----------|
|           | Configuration<br>Number | Cache<br>Size | Line<br>Size | Associativity | Number of<br>Accesses | Missing<br>Rate |           |
|           | 1                       | 256 bytes     | 16 bytes     | 1 жыу         | 338157                | 4.30333 %       | 1         |
|           | 2                       | 256 bytes     | 16 bytes     | 2 - way       | 338157                | 3.9041 %        |           |
|           | 3                       | 256 bytes     | 16 bytes     | 4 - way       | 338157                | 3.66694 %       |           |
|           | 4                       | 256 bytes     | 32 bytes     | 1 way         | 338157                | 3.69178 %       |           |
|           | 5                       | 256 bytes     | 32 bytes     | 2 - way       | 338157                | 3.31769 %       |           |
|           | 6                       | 256 bytes     | 64 bytes.    | 1 - way       | 338157                | 4.30392 %       |           |
|           | 7                       | 512 bytes     | 10 bytes     | 1 - way       | 338157                | 3.06514 %       |           |
|           | 8                       | 512 bytes     | 16 bytes     | 2 - way       | 338157                | 2.45921 %       |           |
|           | ų                       | 512 hytes     | 16 bytes.    | 4 - way       | 338157                | 7.37316 %       |           |
|           | 10                      | 512 bytes     | 32 bytes     | 1 - way       | 338157                | 2.56715 %       |           |
|           | 11                      | 512 bytes     | 32 bytes     | 2 - way       | 338157                | 1.95/9/ %       |           |
|           | 12                      | 512 hytes     | 32 hytes     | 4 way         | 438157                | 1.8825h %       |           |
|           | 13                      | 512 bytes     | 61 bytes     | 1 - way       | 338157                | 2.92113 %       |           |
|           | 14                      | 512 bytes     | 64 bytes.    | 2 - way       | 338157                | 1.95737 %       |           |
| -         | 15                      | 1024 hypes    | 16 hytes     | 1 way         | 338157                | 1.85653 %       |           |
| 6         |                         |               |              |               |                       |                 | 38 Centre |

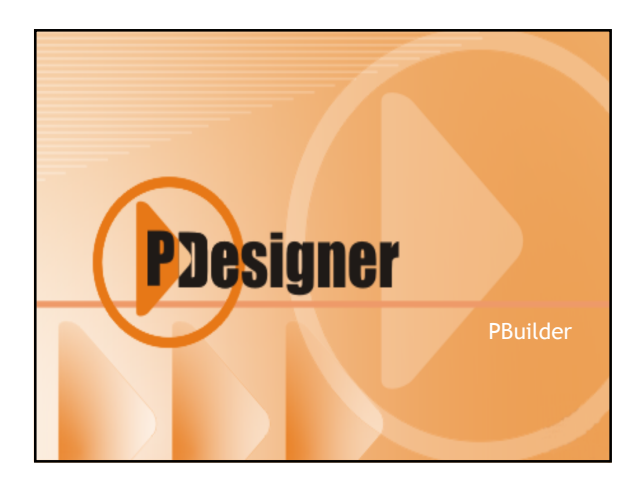

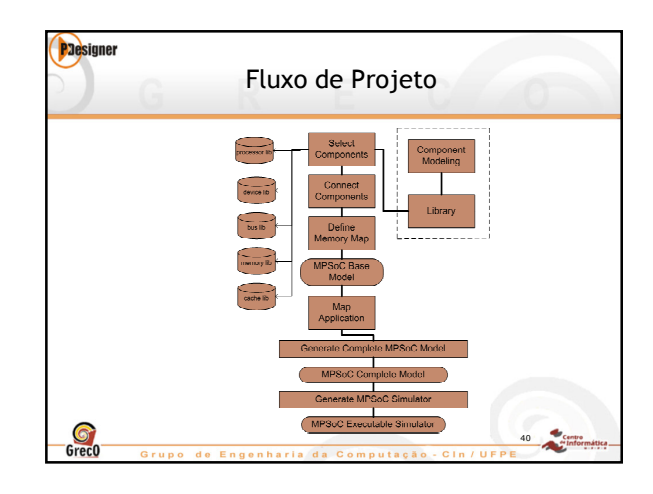

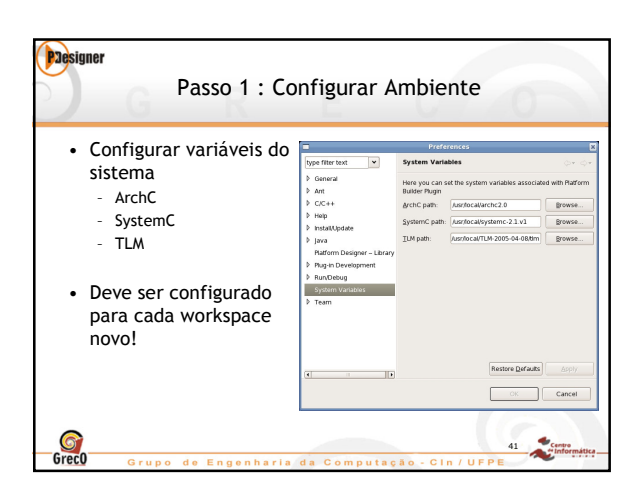

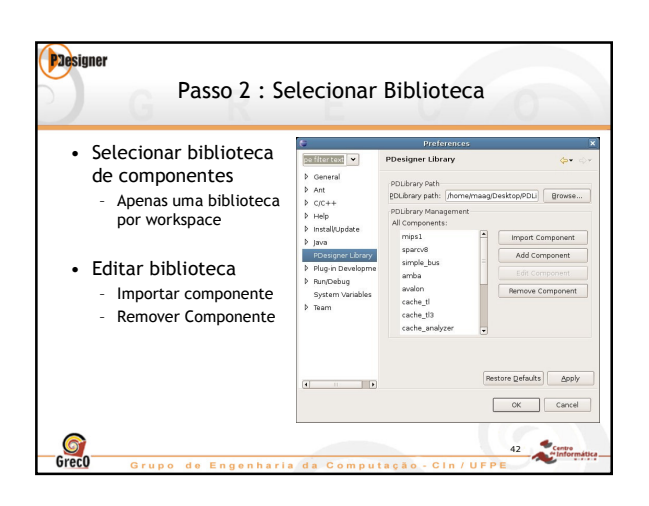

| Passo 3 : Criar Projeto |                                            |                                                                      |  |  |  |  |  |
|-------------------------|--------------------------------------------|----------------------------------------------------------------------|--|--|--|--|--|
| 1.                      | Selecionar a opção<br>File > New > Project | Plataform Project X  Plataform Project To Create a Plataform Project |  |  |  |  |  |
| 2.                      | Definir o nome do<br>projeto               | Owner:<br> designer name<br> jaam:<br> Grec0                         |  |  |  |  |  |
| 3.                      | Dados do projeto                           | Description: PDesigner Tutorial Example                              |  |  |  |  |  |
| 4.                      | Projeto criado no<br>workspace             | < Back Best Cancel                                                   |  |  |  |  |  |
| Grec0                   | Grupo de Engenhari                         | a da Computação - Cin / UFPE                                         |  |  |  |  |  |

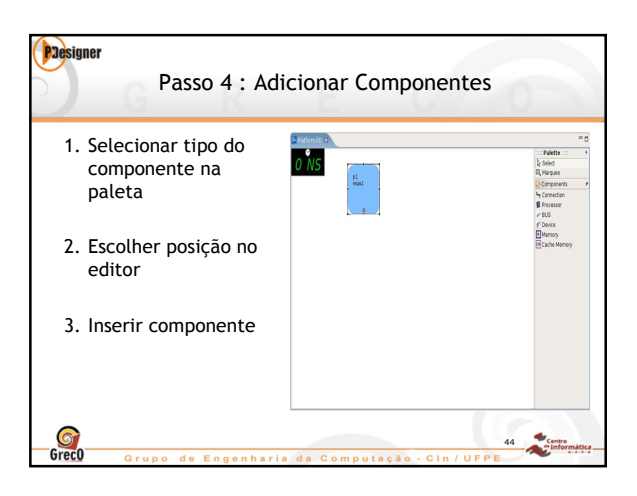

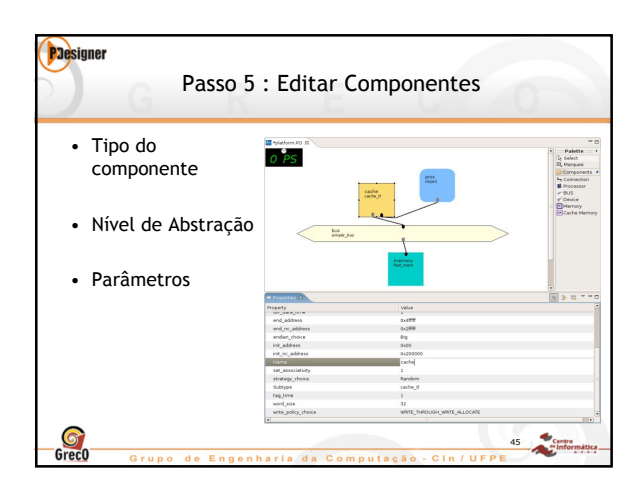

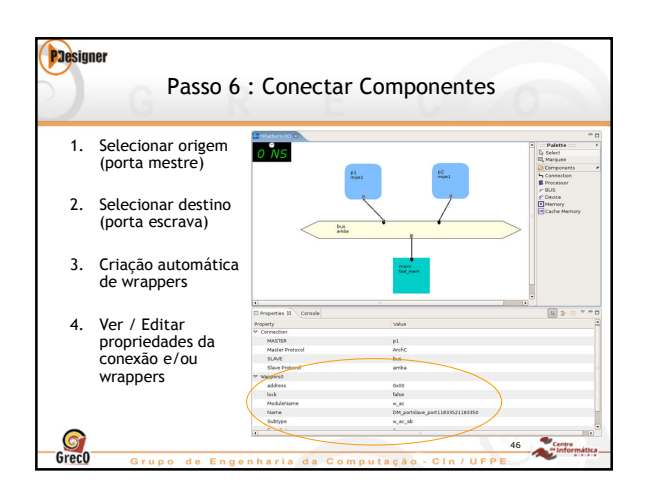

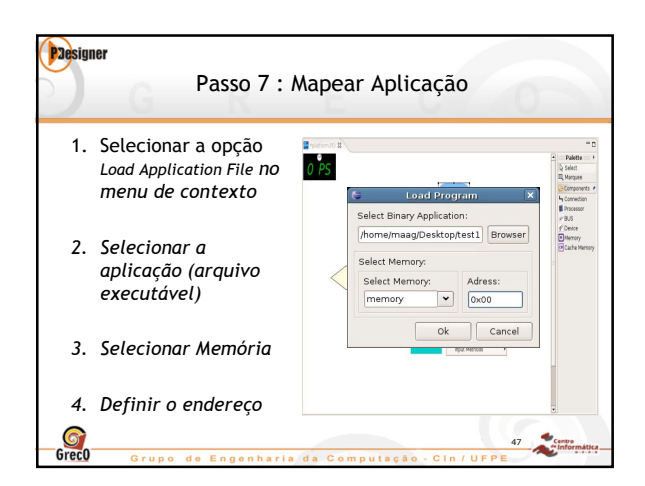

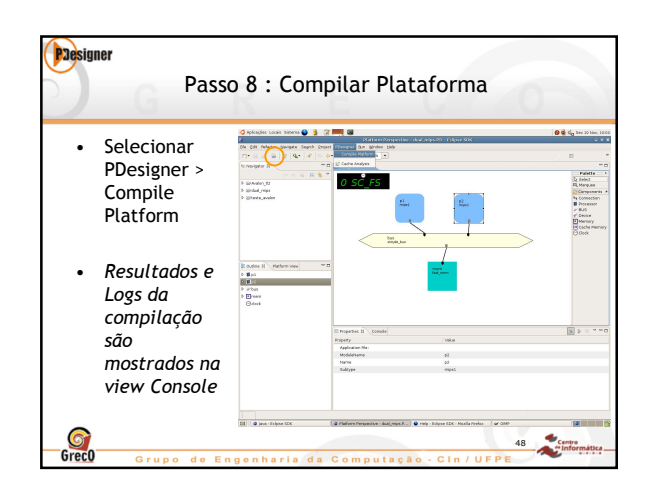

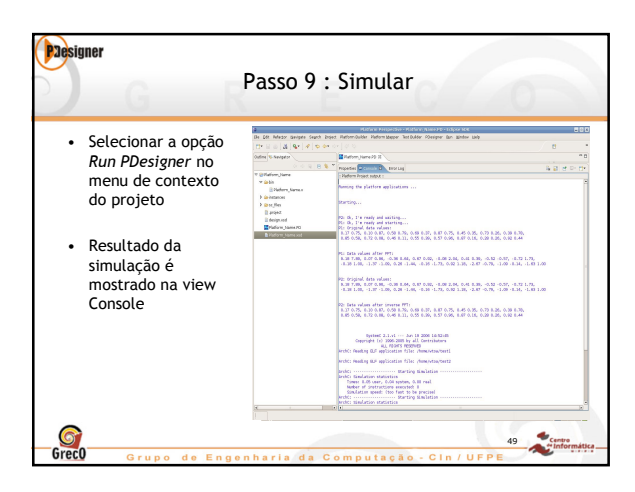

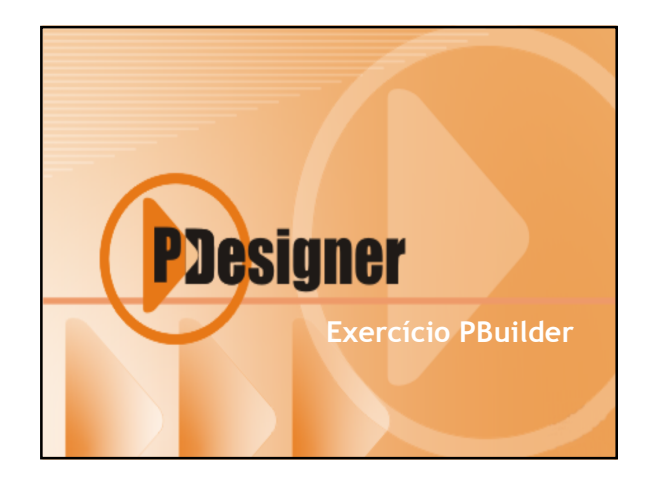

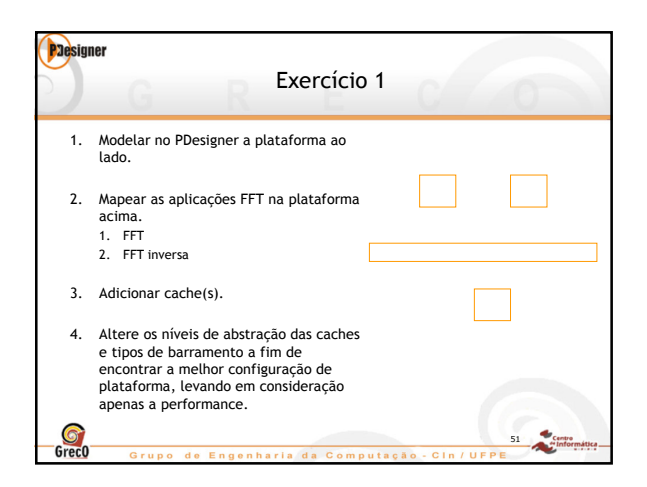

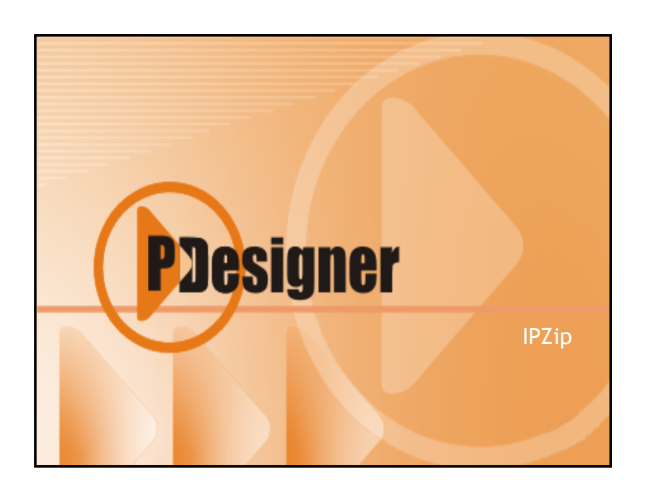

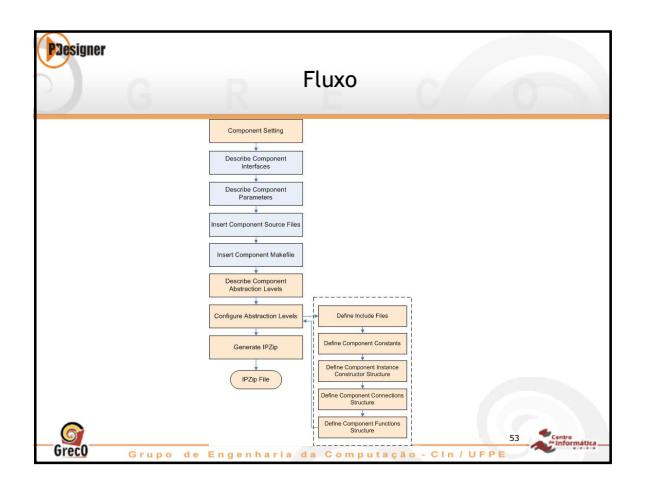

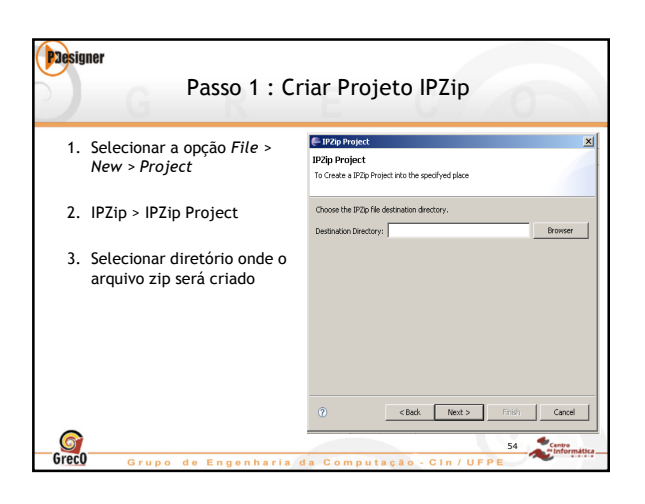

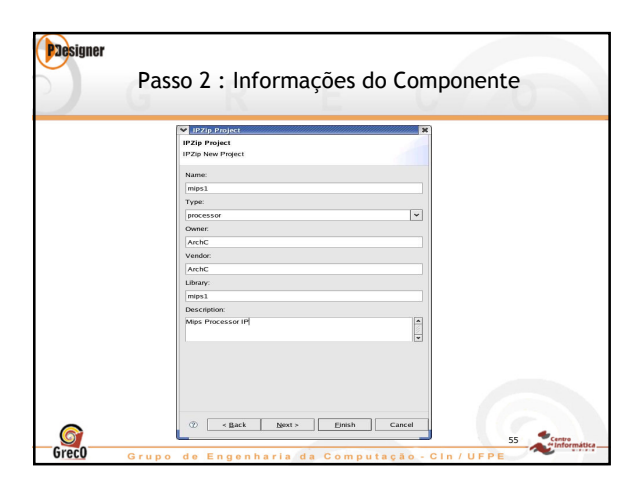

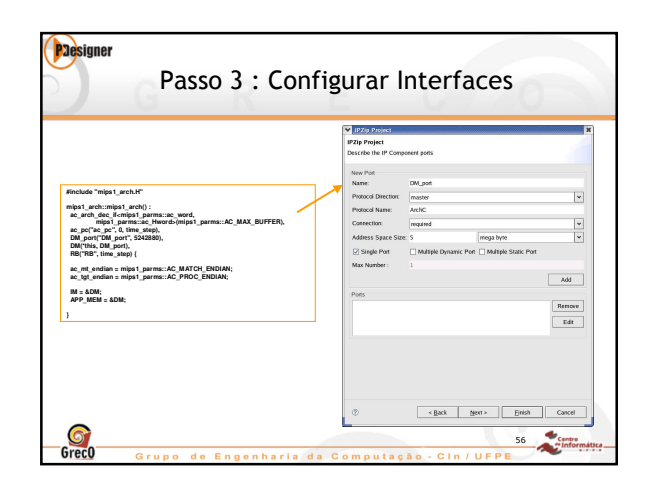

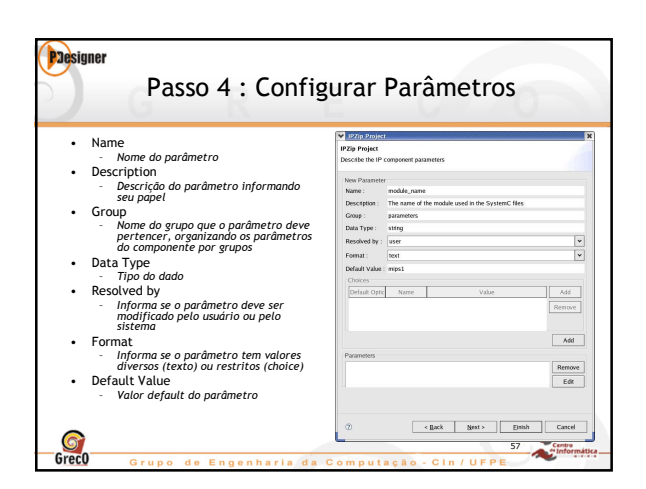

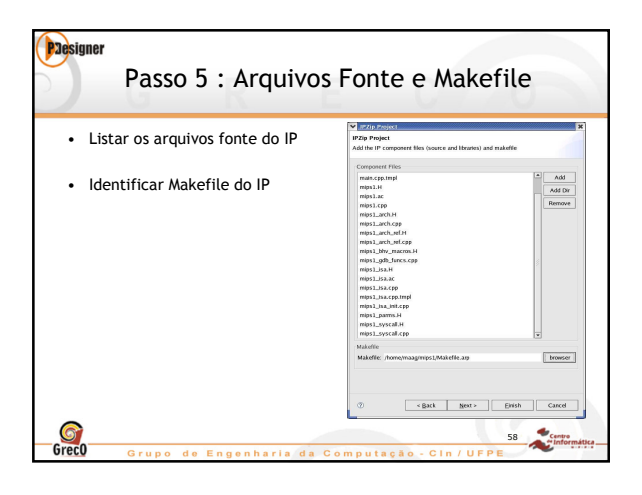

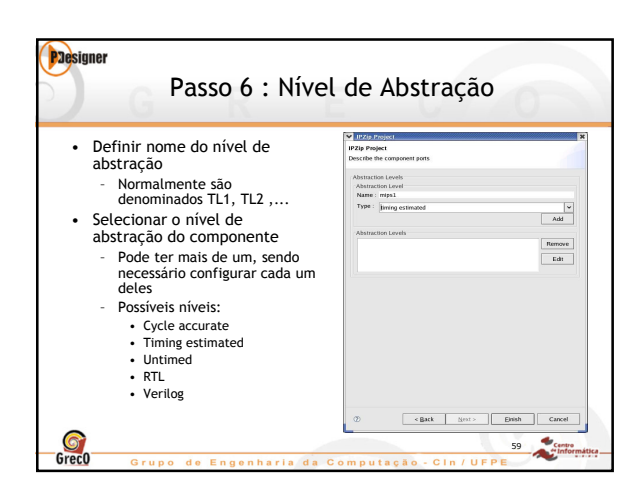

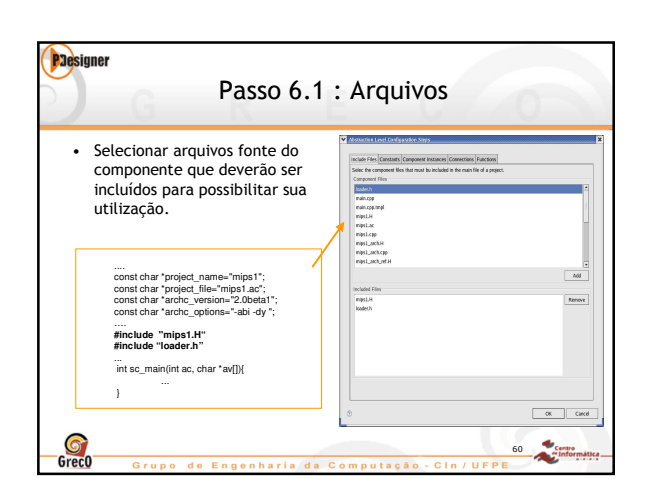

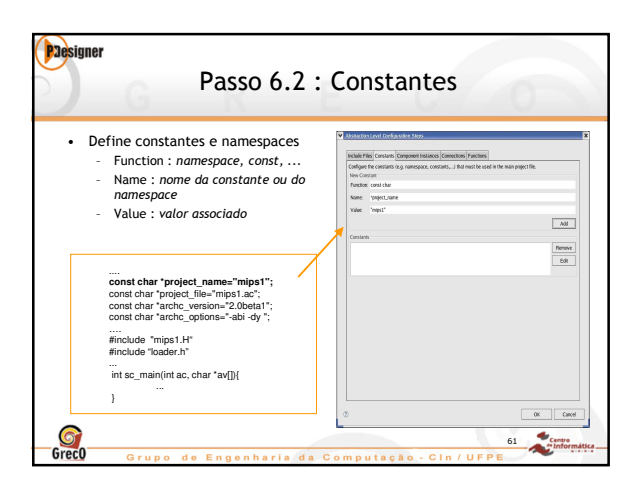

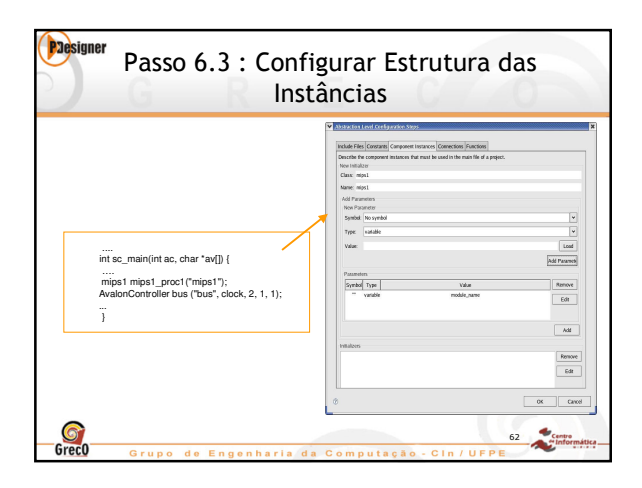

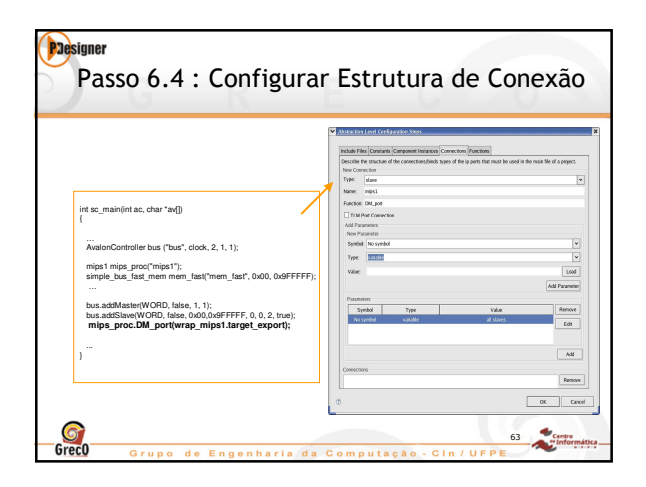

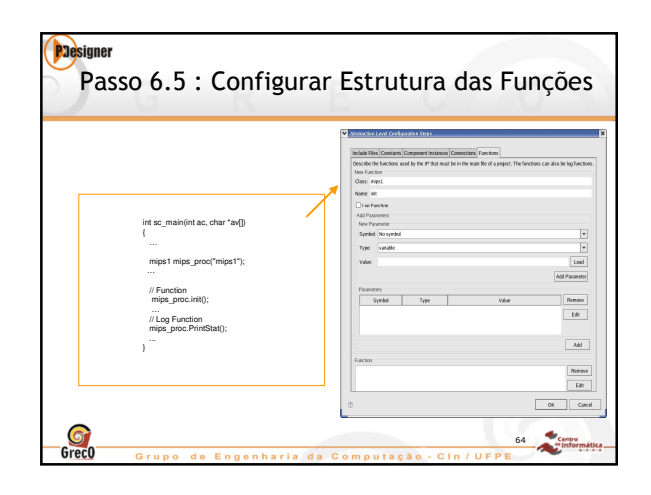

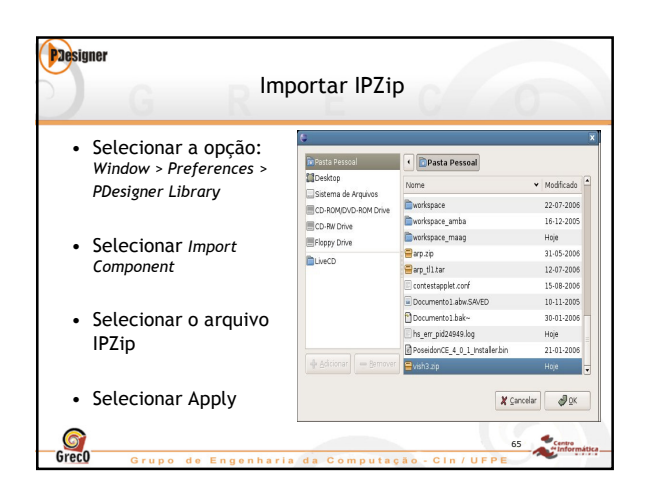

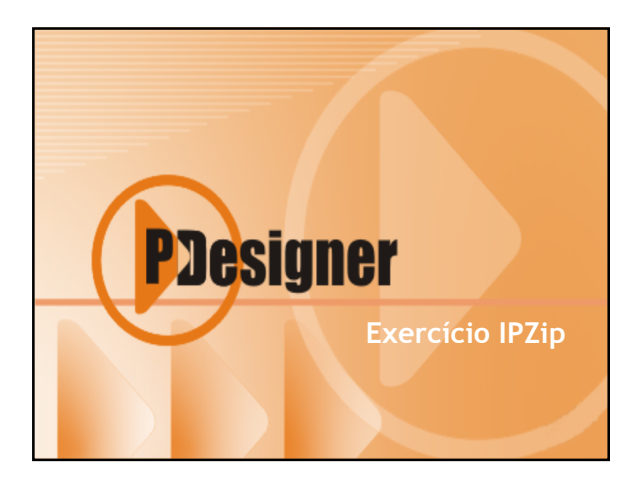

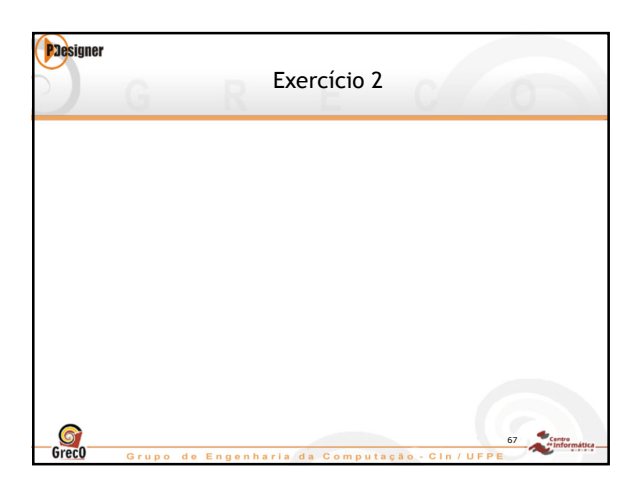

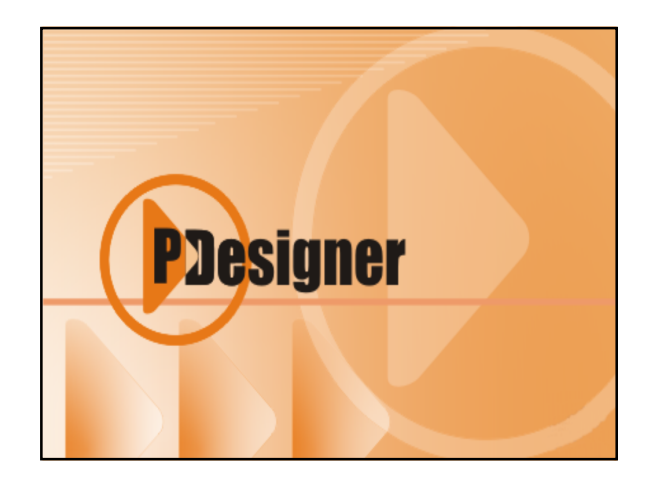

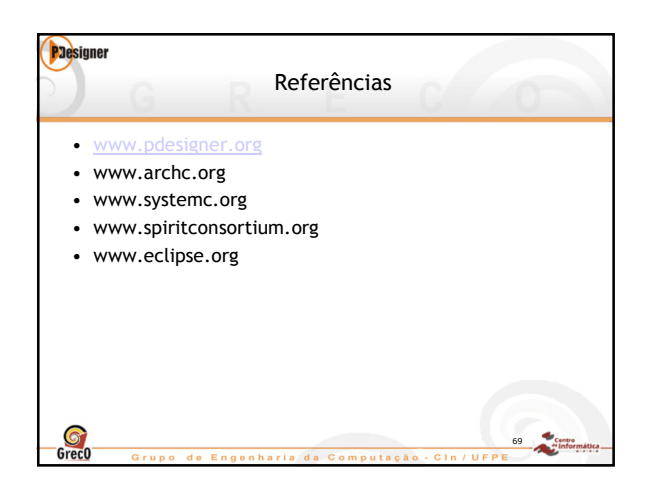